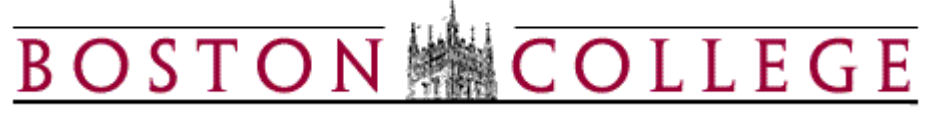

## **Kronos Workforce Timekeeper**

## Reports

Kronos delivers standard reports that users can run from their desktop. The reporting tool offers a large selection of reports for an individual employee and for groups of employees. Reports can be accessed from the Report menu in the header after identifying your employee population or from under the General Tab.

**Note:** Reports that have (Excel) next to their name can be run to Excel to be formatted as needed.

|                           | GENERAL -    | MY GENIES® 🔻 🗸 | TIMEKEEP  | ING + MY LINKS +   |      |
|---------------------------|--------------|----------------|-----------|--------------------|------|
| Timecard   Schedule   Peo | ople Reports |                |           |                    |      |
| BC-QUICKFIND              |              |                | 01000000  | -                  |      |
| Last Refreshed: 2:14PM    |              | Na             | me or ID  | *                  | Find |
|                           |              | Tir            | ne Period | Current Pay Period | •    |

OR

| KRONOS"                                                                                                    | GENERAL T MY GENIES® T                                                                                                    | TIMEKEEPING - MY LINKS -                                                  |
|----------------------------------------------------------------------------------------------------|----------------------------------------------------------------------------------------------------|---------------------------------------------------------------------------|
| REPORTS<br>Last Refreshed: 11:38                                                                                                    | Group Edit Results<br>Reports                                                                                                    | Show     All Home     Edit       Time Period     Current Pay Period     • |
| SELECT REPORT       S         Run Report       Re         Categories       All         - All       Absent Emplements         Badge Num       BC Detail Exceptions         Boldays       Hours by Jac         Hours by La       Hours by La         Hours by La       Majority Rul         Pay Codes       Punch Origi         Schedule by       Schedule by         Schedule by       Schedule by         Schedule by       Schedule by         Bachedule by       Schedule by         Bachedule by       Schedule by         Schedule by       Schedule by         Bachedule by       Schedule by         Bachedule by       Schedule by         Bachedule by       Schedule by         Bachedule by       Schedule by         Bachedule by       Schedule by         Bachedule by       Schedule by         Bachedule by       Schedule by         Schedule by       Schedule by         Restrict       Schedule by         Schedule by       Schedule by         Schedule by       Schedule by         Bachedule by       Schedule by         Schedule by       Schedule by <t< th=""><th>SET OPTIONS CHECK RUN STATUS<br/>fresh Schedule → E-mail →<br/>ployees<br/>bers<br/>tract<br/>Sign-off<br/>ransactions and Totals<br/>Currently Earning Time (On Premise)<br/>bb (Excel)<br/>abor Account<br/>abor Account (Excel)<br/>abor Account with Graph Summary<br/>les<br/>in<br/>y Labor Account - Monthly<br/>y Labor Account - Monthly<br/>y Labor Account - Weekly<br/>y Labor Account - Weekly (Excel)<br/>y Labor Account - Weekly (Excel)<br/>udit Trail<br/>ign-off, Request and Approval</th><th>Send To Printer -&gt; Print Screen -&gt;</th></t<> | SET OPTIONS CHECK RUN STATUS<br>fresh Schedule → E-mail →<br>ployees<br>bers<br>tract<br>Sign-off<br>ransactions and Totals<br>Currently Earning Time (On Premise)<br>bb (Excel)<br>abor Account<br>abor Account (Excel)<br>abor Account with Graph Summary<br>les<br>in<br>y Labor Account - Monthly<br>y Labor Account - Monthly<br>y Labor Account - Weekly<br>y Labor Account - Weekly (Excel)<br>y Labor Account - Weekly (Excel)<br>udit Trail<br>ign-off, Request and Approval | Send To Printer -> Print Screen ->                                        |
|                                                                                                    |                                                                                                    |                                                                           |

Reports are broken into multiple categories, but they are also all listed in alphabetical order under the All category. Once a report is selected, a report description is displayed in the workspace. Once the report is selected, the group of employees to be included on the report must be identified. This can be done within the Header under the Show list. The Time Period for the report can also be selected here.

| KRONOS"                                                                                                    | TIMEKEEPING - MY LINKS -                                                                                                    | Log Off   Setu                                                                                                    |
|----------------------------------------------------------------------------------------------------|----------------------------------------------------------------------------------------------------|----------------------------------------------------------------------------------------------------|
| REPORTS<br>Last Refreshed: 11:38AM                                                                                                    | Show All Home                                                                                                    | ]                                                                                                    |
| SELECT REPORT SET OPTIONS CHECK RUN STATUS Run Report Refresh Schedule -> E-mail -> Categories All Absent Employees BC Detail Extract Comments Employee Sign-off Employee Sign-off Employees Currently Earning Time (On Premise) Exceptions Holidays | Send To Printer → Print Screen → Employee Transactions and Totals Description Displays pay code transaction data and totatotals, and wages are included in the displays | als by employee as well as a grand total. Pay codes, their respective time or money amount<br>ay. Combined pay codes display separately with their respective time or money amount totals. |

The next step is to Set Options. This is the next tab which identifies more specific options for the report. Options are determined based on each report. Not all reports have options to select from. Some are more standard in how they are run.

| GENERAL V MY GENIES® V                                                                                                    | TIMEKEEPING - MYLINKS -                       |                                                                                                    | Log Off |
|----------------------------------------------------------------------------------------------------|-----------------------------------------------|----------------------------------------------------------------------------------------------------|---------|
| REPORTS<br>Last Refreshed: 11:38AM<br>SELECT REPORT SET OPTIONS CHECK RUN STATUS                                                      | Show All Home  Time Period Current Pay Period | eðir.                                                                                                    |         |
| Run Report     Refresh     Schedule →     E-mail →       Options     Actual/Adjusted     Employee Train       Pay Codes     Pay Codes | Send To Printer -> Print Screen ->            |                                                                                                    |         |
| E-mail / Schedule Format                                                                                                    |                                               | Selected       REG - Benefit       REN-No Ben       STU-Stu Pay       OTP-OTx1.50       HOL-Hol Pay       SCK-Sick Pay       VAC-Vacation       EL7-NRA EELN       EL9-NRA EELN       ELN-LateNite       H17-Hol W17       HGP-Prem Pay       RE4-WkPT403b       JUR-JuryDuty       MIL-Military       Non Paid Hours       NPD-NurPyDif       OCS-OnCall | ×       |

Once options and population have been determined, select Run Report to kickoff the report. Select the Check Run Status Tab to monitor the progress of the report that is running. Use Refresh to update the status periodically.

| KRONOS'                                          | ▼ MY GENIES® ▼                         | TIMEKEE             | PING - M                    | Y LINKS 🔻    |        |  |
|--------------------------------------------------|----------------------------------------|---------------------|-----------------------------|--------------|--------|--|
|                                                  |                                        |                     |                             |              |        |  |
| REPORTS<br>Last Refreshed: 11:38AM               |                                        | Show<br>Time Period | All Home<br>Current Pay Per | riod         | ▼ Edit |  |
| SELECT REPORT SET OPTIONS Run Report Refresh Sch | CHECK RUN STATUS<br>edule -⇒ E-mail -⇒ | Send To Pri         | inter → Pri                 | int Screen → |        |  |
| Options<br>Actual/Adjusted<br>Pay Codes          | Employee Trai                          | nsactions a         | nd Totals                   |              |        |  |
|                                                  | Pay Codes                              |                     |                             |              |        |  |

| GENERAL V MY GENI                               | ES® - TIMEKEEPING              | • MY LINKS •           |                |           |                   | Log Off   Setup   Help |
|-------------------------------------------------|--------------------------------|------------------------|----------------|-----------|-------------------|------------------------|
| REPORTS<br>Last Refreshed: 11:48AM              | Show All H<br>Time Period Curr | ome<br>ent Pay Period  | Edit           |           |                   |                        |
| SELECT REPORT SET OPTIONS CHECK RUN ST          | ATUS<br>Print Screen →         |                        |                |           |                   |                        |
| Report Name<br>Employee Transactions and Totals | Format pdf                     | Date In<br>Mon 11/22/2 | 010 11:48:16AM | Date Done | Status<br>Waiting | Output<br>Screen       |

Once the report displays a status of Completed, it is time to view the report. There are two ways to view a report:

- View the report by double-clicking on it in the status screen
- Highlight the desired report and select View Report from report menu

Now the report can be printed, viewed online or the user can email the report to someone as needed.

| GENERAL - MY GENI                                                                                                    | es® 🕶 🗸 timekeepin            | G - MY LINKS -                                       |      |                                        |                    | Log Off   Setup   Help |
|----------------------------------------------------------------------------------------------------|-------------------------------|------------------------------------------------------|------|----------------------------------------|--------------------|------------------------|
| REPORTS<br>Last Refreshed: 11:51AM                                                                                            | Show A                        | i Home 💌                                             | Edit |                                        |                    |                        |
| SELECT REPORT         SET OPTIONS         CHECK RUN ST.           View Report         Refresh Status         Delete         F | ATUS<br>Print Screen ⇒        |                                                      |      |                                        |                    | 1                      |
| Employee Transactions and Totals                                                                                              | Format<br>pdf Double Click on | Date In<br>report row to view Mon 11/22/2010 11:48:1 | I6AM | Date Done<br>Mon 11/22/2010 11:51:19AN | Status<br>Complete | Output<br>Screen       |

Reports can now be run and emailed through Kronos to designated users for viewing.

Under the Set Options Tab, select Email and the system will prompt you for email addresses. If you have more than one email address, place a comma between each address. If the report is identified as Excel format, it will be sent via email in an Excel spreadsheet. Otherwise, it will be a .pdf document.

|                                                                                        | AL 🔻 MY GENIES® 👻 TI                                         | MEKEEPING - MY LINKS                                           |          |                                                                                 |   |
|----------------------------------------------------------------------------------------|--------------------------------------------------------------|----------------------------------------------------------------|----------|---------------------------------------------------------------------------------|---|
| REPORTS<br>Last Refreshed: 11:56AM<br>SELECT REPORT SET OPTION<br>Run Report Refresh S | Show<br>Time<br>SCHECK RUN STATUS<br>Schedule → E-mail → Sen | Period Previously Selected Emplo<br>Period Previous Pay Period | yee(s) ▼ | Edit                                                                            |   |
| Options<br>Actual/Adjusted<br>Pay Codes<br>Pay Codes<br>Available                      | Employee Transacti<br>Pay Codes<br>Available                 | ons and Totals                                                 | E-mail   | Recipients cantilsu@bc.edu<br>Example: person1@company.com, person2@company.com | 2 |
|                                                                                        |                                                              |                                                                |          | REG - Benefit<br>REN-No Ben<br>STU-Stu Pay<br>OTP-OTx1.50                       |   |

This page is provided by the HRSC of the Department of <u>Human Resources</u>

Copyright - The Trustees of Boston College URL:

http://www.bc.edu/bc\_org/hvp/hrsc/kronos\_reports.htm Last Updated: November 22, 2010

When directing comments and questions about this page to hr@bc.edu please include the URL above.